## Anleitung Übersetzung FEG Buchs Android

1. Verbinde dich mit dem WiFi der FEG Buchs:

| WiFi-Name:       | Alvier |
|------------------|--------|
| WiFi Sicherheit: | keine  |

2. Scanne folgenden QR-Code oder suche die App manuell und lade die App «Plumble» runter.

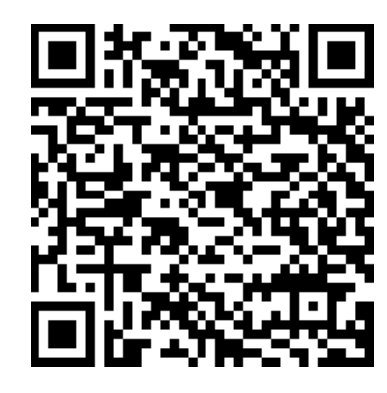

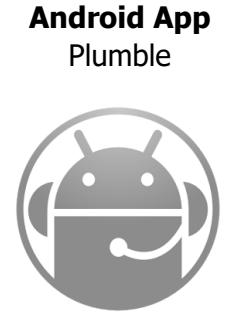

- 3. Öffne die App
- 4. Gehe nun in den Favoriten oben rechts auf das «+»-Zeichen und gebe folgende Informationen ein:

| Beschriftung: | FEG Buchs       |
|---------------|-----------------|
| Adresse:      | 172.16.4.30     |
| Benutzername: | (selber wählen) |
| Passwort:     | (keines)        |

5. Bestätige die Eingaben und klicke nun auf den angezeigten Server. Allfällige Meldungen kannst du bestätigen. Nun bist du verbunden. Viel Spass!

Für weitere Informationen und Hilfe melde dich beim Infodesk!

## Anleitung Übersetzung FEG Buchs Android

- Verbinde dich mit dem WiFi der FEG Buchs:
  WiFi-Name: Alvier
  WiFi Sicherheit: keine
- 2. Scanne folgenden QR-Code oder suche die App manuell und lade die App «Plumble» runter.

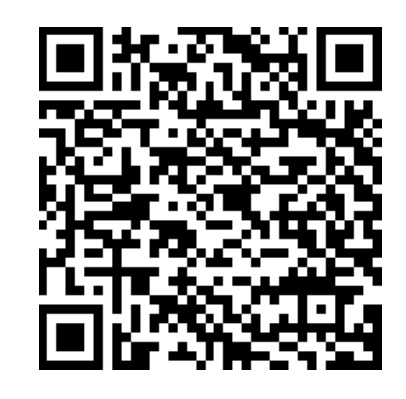

Android App Plumble

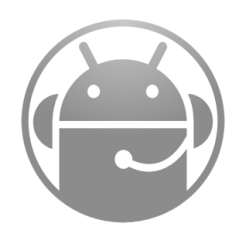

- 3. Öffne die App
- 4. Gehe nun in den Favoriten oben rechts auf das «+»-Zeichen und gebe folgende Informationen ein:

| Beschriftung: | FEG Buchs       |
|---------------|-----------------|
| Adresse:      | 172.16.4.30     |
| Benutzername: | (selber wählen) |
| Passwort:     | (keines)        |

5. Bestätige die Eingaben und klicke nun auf den angezeigten Server. Allfällige Meldungen kannst du bestätigen. Nun bist du verbunden. Viel Spass!

Für weitere Informationen und Hilfe melde dich beim Infodesk!

## Anleitung Übersetzung FEG Buchs iOS

- Verbinde dich mit dem WiFi der FEG Buchs:
  WiFi-Name: Alvier
  WiFi Sicherheit: keine
- 2. Scanne folgenden Code oder suche die App manuell und lade die App «Mumble» runter.

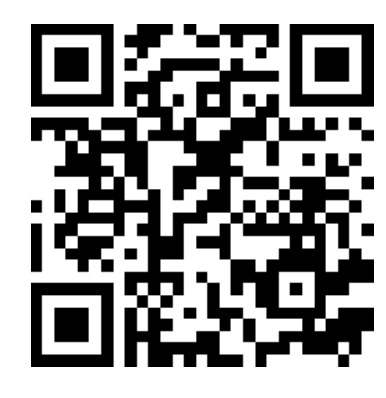

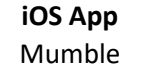

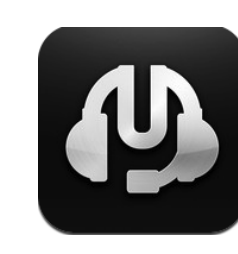

- 3. Öffne die App
- 4. Wähle unten den Menüpunkt «Favourite Servers» und anschliessend oben rechts das «+»-Zeichen, wo du folgende Informationen eingibst:

Description:FEG BuchsAddress:172.16.4.30Port:64738Username:(selbe wählen)Password:(keines)

 Bestätige die Eingaben mit «Done» und klicke nun auf den angezeigten Server und anschliessend auf «Connect». Nun wählst du die Sprache deiner Wahl und schon geht es los. Viel Spass!

Für weitere Informationen und Hilfe melde dich beim Infodesk!

## Anleitung Übersetzung FEG Buchs iOS

- Verbinde dich mit dem WiFi der FEG Buchs:
  WiFi-Name: Alvier
  WiFi Sicherheit: keine
- 2. Scanne folgenden Code oder suche die App manuell und lade die App «Mumble» runter.

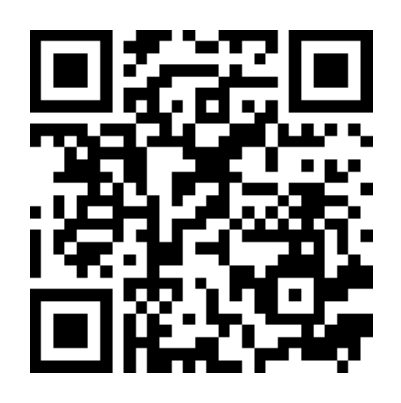

**iOS App** Mumble

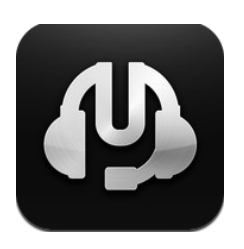

- 3. Öffne die App
- Wähle unten den Menüpunkt «Favourite Servers» und anschliessend oben rechts das «+»-Zeichen, wo du folgende Informationen eingibst:

Description:FEG BuchsAddress:172.16.4.30Port:64738Username:(selbe wählen)Password:(keines)

5. Bestätige die Eingaben mit «Done» und klicke nun auf den angezeigten Server und anschliessend auf «Connect». Nun wählst du die Sprache deiner Wahl und schon geht es los. Viel Spass!

Für weitere Informationen und Hilfe melde dich beim Infodesk!